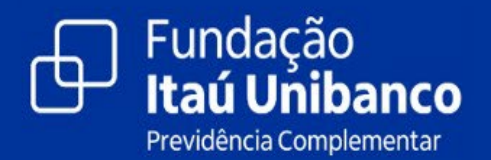

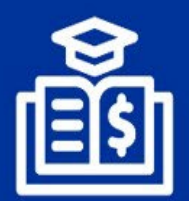

Programa de Educação Financeira e Previdenciária

## Informe de Rendimentos

Como acessar via Acesso dos Participantes ou App

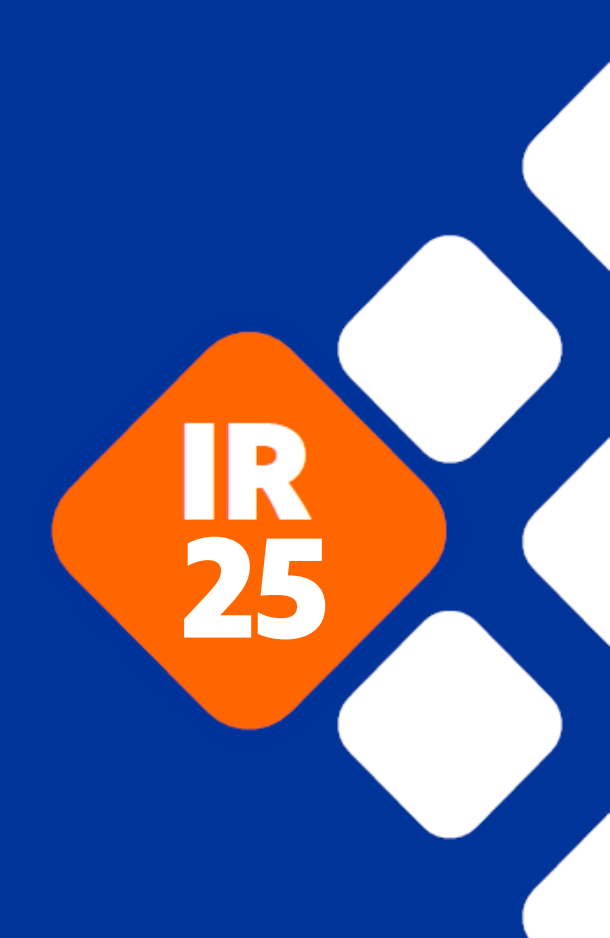

## Pelo Acesso dos participantes

Acesse o site da Fundação pelo endereço: https://www.fundacaoitauunibanco.com.br

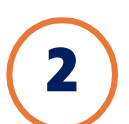

1

No canto superior direito da página inicial, clique no <u>Acesso dos Participantes</u> e acesse o seu plano:

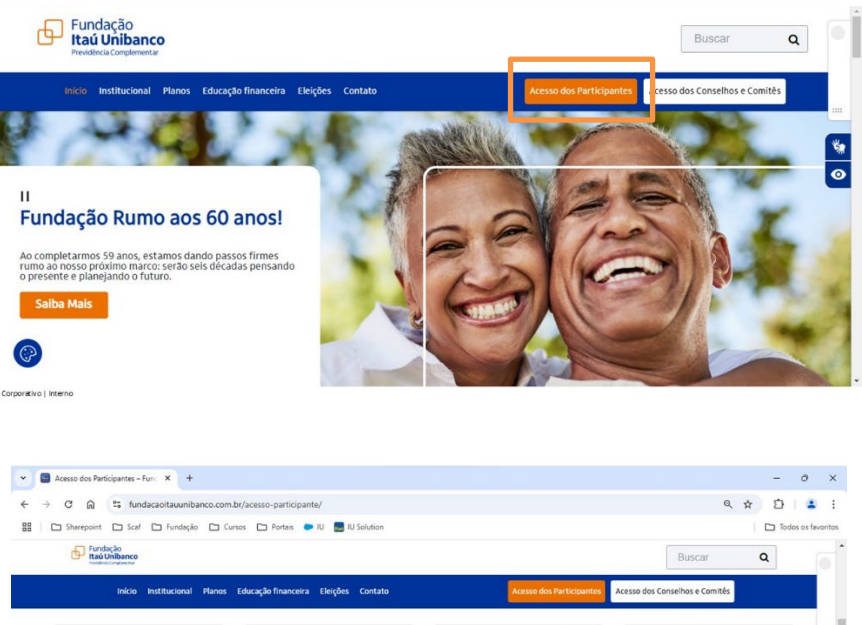

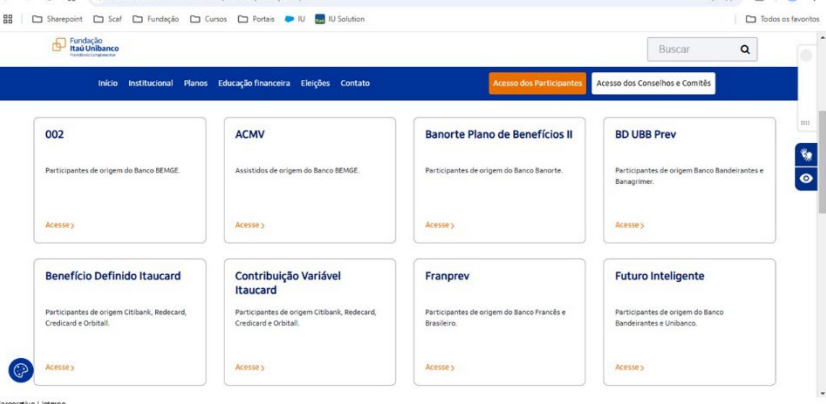

3

No campo indicado, insira o número do seu CPF (sem pontos e traço) e, posteriormente, a sua senha:

| Certral de Merdinento |
|-----------------------|
|                       |

Caso não lembre da senha, confira o passo a passo disponível no <u>dúvidas frequentes</u>ou siga as etapas indicadas na tela:

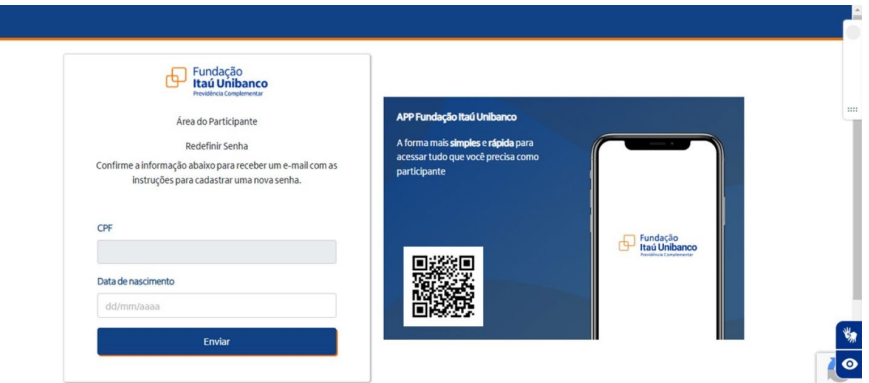

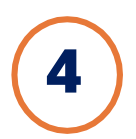

## No canto esquerdo da página inicial, clique em "Informe de Rendimento" e selecione o ano:

|                            | • |                                                                                                    |                 |               |                         | ITAUBANCO CD | 0                                                                                                   |                                           |                                                  |                                              |    |
|----------------------------|---|----------------------------------------------------------------------------------------------------|-----------------|---------------|-------------------------|--------------|----------------------------------------------------------------------------------------------------|-------------------------------------------|--------------------------------------------------|----------------------------------------------|----|
| 😭 Home                     |   | Área do Participar                                                                                                    | nte 👂 Informe ( | de Rendimento |                         |              |                                                                                                    |                                           |                                                  |                                              |    |
| 💵 Meu Cadastro             | • | Informo de Dor                                                                                                    | dimentes        |               |                         |              |                                                                                                    |                                           |                                                  |                                              |    |
| Informe de<br>Contribuição |   | Ano                                                                                                    | luimentos       |               | 1                       |              |                                                                                                    |                                           |                                                  |                                              | 1  |
| \$ Meu Saldo               |   |                                                                                                    |                 | v             |                         |              |                                                                                                    |                                           |                                                  | Baixar Informe                               |    |
| % Rentabilidade            |   |                                                                                                    |                 |               |                         |              |                                                                                                    |                                           |                                                  |                                              | 1  |
| 🗠 Simulação                |   |                                                                                                    |                 |               |                         |              |                                                                                                    |                                           |                                                  |                                              | -1 |
| Benefício                  | - | Fundação Itaú Unibanco / 61155.248/0001-16<br>Av. Dr Hugo Beolchi, 445 14º andar – Conj 141 – Jabaquara - São Paulo – SP |                 |               |                         |              | Central de Atendimento<br>Consulte os Canais de Atendimento no site www.fundacaoitauunibanco.com.br |                                           |                                                  |                                              |    |
| Informe de<br>Rendimento   |   | CEP: 04310-03<br>Politica de P                                                                                           | vivacidade      |               |                         |              | auditivo/fa                                                                                         | Capitais e reg. mel<br>ila: 0800 770 2399 | rop.   0800 770 2299 (<br>  Segunda à sexta - 0! | Demais localidades - Deficiente<br>9h às 18h | *  |
| 🕼 Campanhas                | • |                                                                                                    |                 |               |                         |              |                                                                                                    |                                           |                                                  |                                              | 0  |
| 🍰 Administração            |   | CallCenter                                                                                                    | Home            | Meu Cadastro  | Informe de Contribuição | Meu Saldo    | Rentabilidade                                                                                       | Simulação                                 | Benefício                                        | Informe de Rendimento                        |    |

Pronto! Agora você tem acesso ao seu Informe de Rendimentos.

Durante período da campanha de IR, deixamos disponível atalhos em destaque na página inicial.

## **Pelo aplicativo:**

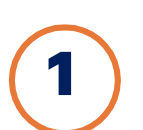

Pelo App, siga os passos abaixo:

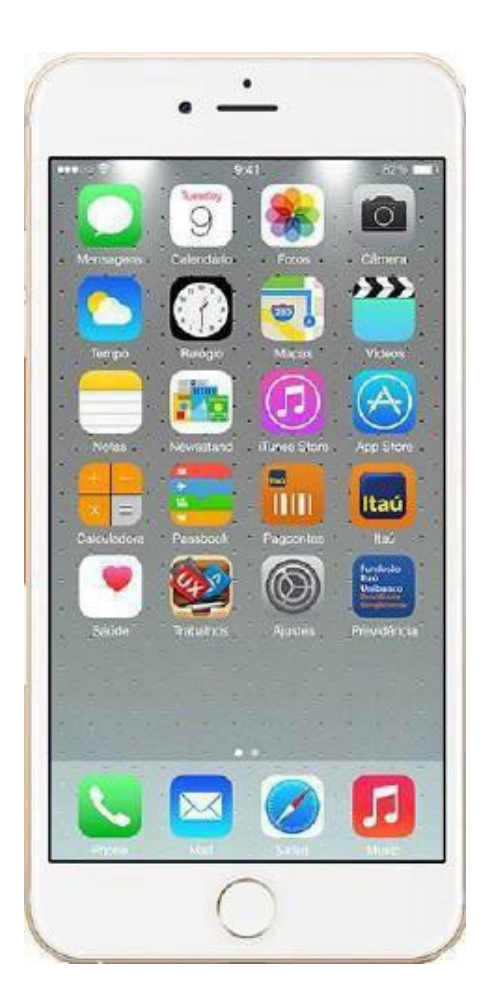

Acesse o aplicativo da Fundação Itaú Unibanco no seu celular.

Caso ainda não tenha, você pode baixar na loja do seu celular:

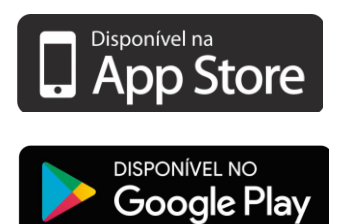

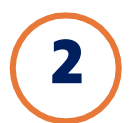

Faça o login com CPF e a mesma senha utilizada no Acesso dos Participantes.

Caso não lembre da senha, confira o passo a passo disponível no <u>dúvidas frequentes</u>.

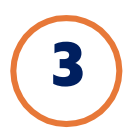

Acesse no menu do aplicativo "Informe de Rendimentos":

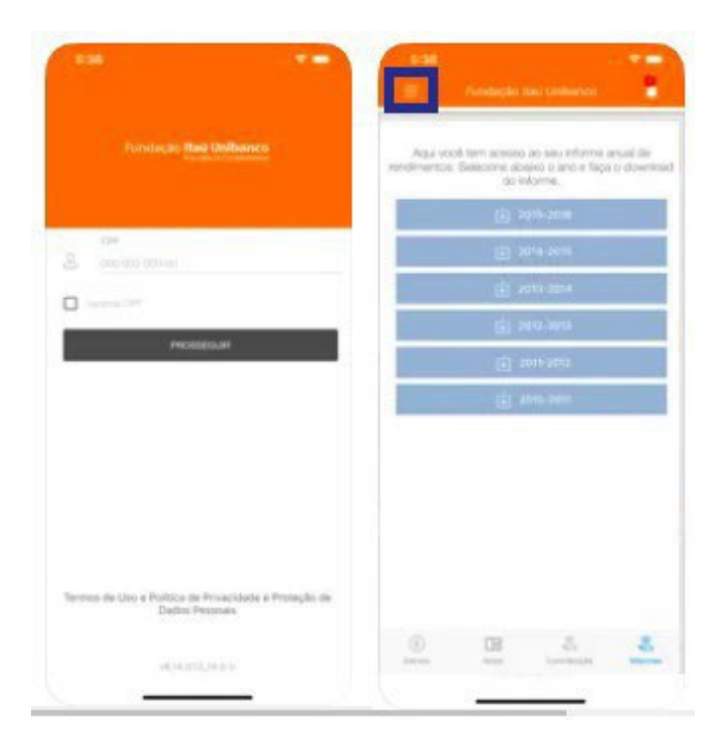

Pronto! Agora você tem acesso ao seu Informe de Rendimentos.

Durante período da campanha de IR, deixamos disponível atalhos em destaque na página inicial.